# Généalogie (logiciels)

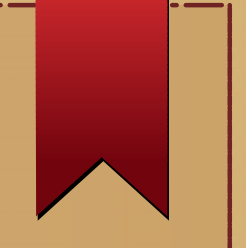

#### • Comment créer sa généalogie avec un logiciel

#### Présenté par Jean-Paul FRAYSSE

https://aici.podemoc.com

#### CC-BY-SA - sauf mentions contraires

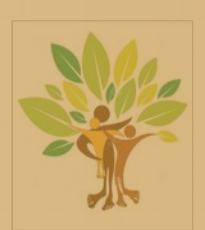

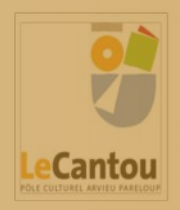

### Généalogie sur son ordinateur

#### Divers logiciels existent : Liste WikiPedia

| Généatique                                                                                                    | Hérédis | Family Tree<br>Builder | GenoPro | Gramps |
|----------------------------------------------------------------------------------------------------|---------|------------------------|---------|--------|
| With a state of the state of the state of th | Q       | My Heritage            | GenoPro |        |

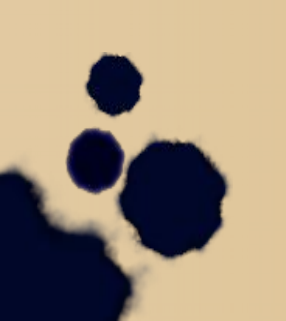

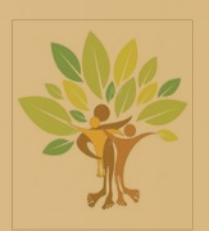

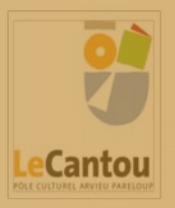

# Fonctionnalités logiciel généalogie

- identifier par un numéro unique les individus ;
- enregistrer les principales caractéristiques de la vie civile d'une personne : nom, prénoms, sexe, métier, date et lieu de naissance, date(s) et lieu(x) de mariage, date et lieu de décès ;
- enregistrer les principales caractéristiques de la vie religieuse d'une personne : baptême, mariage, sépulture ;
- enregistrer les relations entre les personnes apparentées ou en relation : conjoint, parents, enfants, frère ou sœur, témoins d'actes officiels, parrains et marraines ;
- enregistrer les caractéristiques des sources correspondant à ces informations (actes officiels, témoignages, documents, archives) ainsi que le rôle des personnes concernées : acte de naissance, mariage, décès, actes notariés ;
- effectuer une recherche dans la base des personnes ainsi constituée par nom, prénom, commune, numéro, etc. ;
- restituer sur un support (papier ou informatique) l'arbre généalogique sous forme graphique ou de liste ascendante ou descendante ;
- exporter ou importer une partie ou la totalité des données généalogiques permettant la communication et la conservation des données, souvent au format GEDCOM.

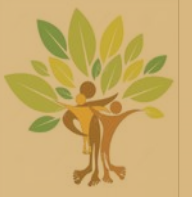

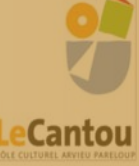

# Installer le logiciel

- Installation du logiciel GRAMPS
- GRAMPS est multi-plateforme : Linux, Mac-OS, Windows
  - > Système Windows 32 ou 64 bits ? Pour savoir :
  - > Ouvrez le système en cliquant sur le bouton Démarrer faites un clic droit sur Ordinateur, puis cliquez sur Propriétés
    - > Sous Système, vous pouvez afficher le type de système.
  - Les ordinateurs récents sont en 64-bits
- Télécharger le logiciel là en choisissant le bon système
- Lancer l'installation sur son ordinateur

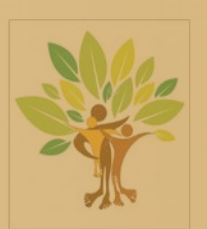

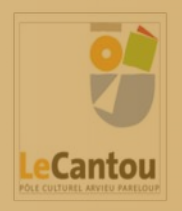

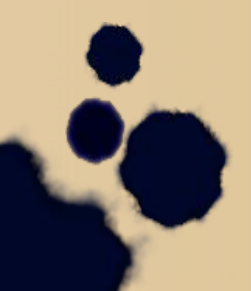

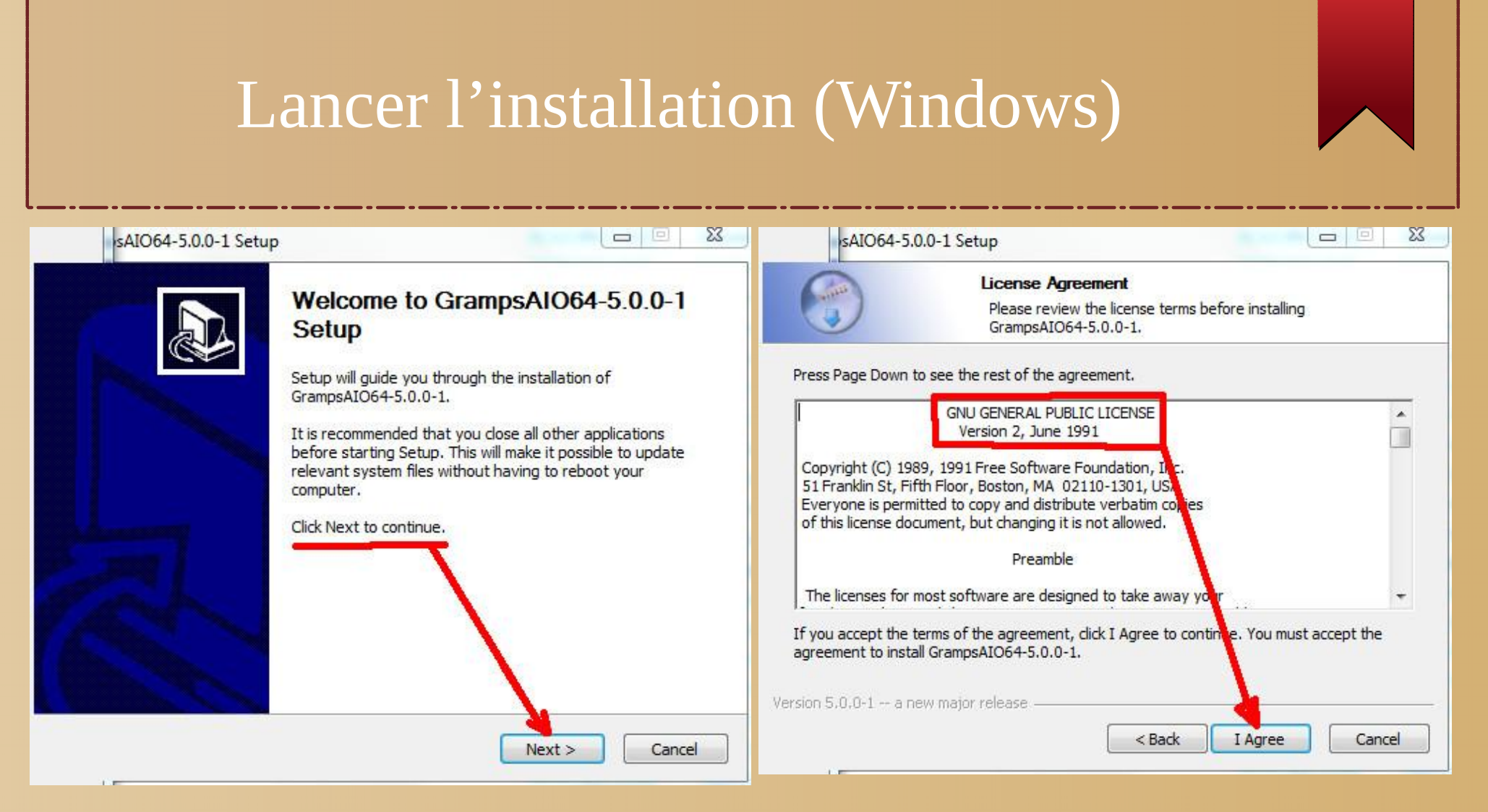

#### Accepter la licence logiciel libre GNU GPL

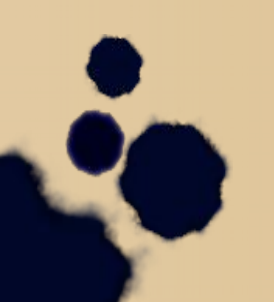

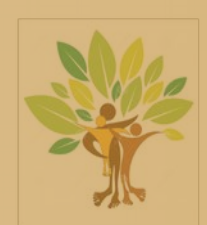

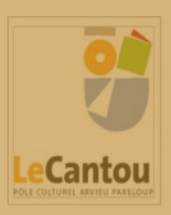

# Interface logiciel en français

23

- 9

#### sAIO64-5.0.0-1 Setup

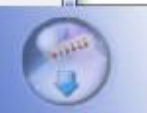

#### Choose Users

Choose for which users you want to install GrampsAIO64-5.0.0-1.

Select whether you want to install GrampsAIO64-5.0.0-1 for yourself only or for all users of this computer. Click Next to continue.

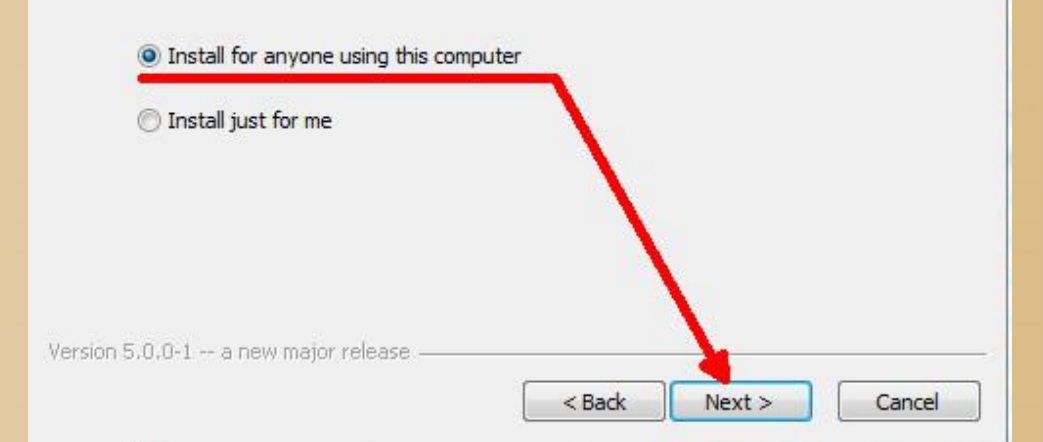

#### sAIO64-5.0.0-1 Setup

#### Choose Components

Choose which features of GrampsAIO64-5.0.0-1 you want to install.

23

Check the components you want to install and uncheck the components you don't want to install. Click Next to continue.

Description Select components to install: Gramps Position your mouse - Dictionaries over a component to ca see its description. CS da de en AU ✓ en GB Space required: 123.7MB en US Version 5.0.0-1 --- a new major release < Back Next > Cancel

#### Bien cocher les cases pour l'ajout du language Français

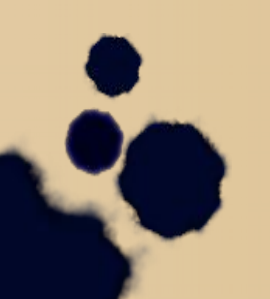

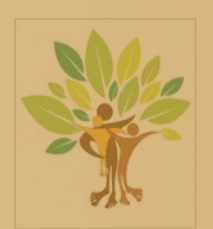

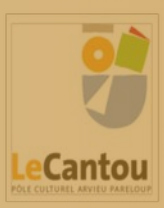

### Personnalisation pour le français

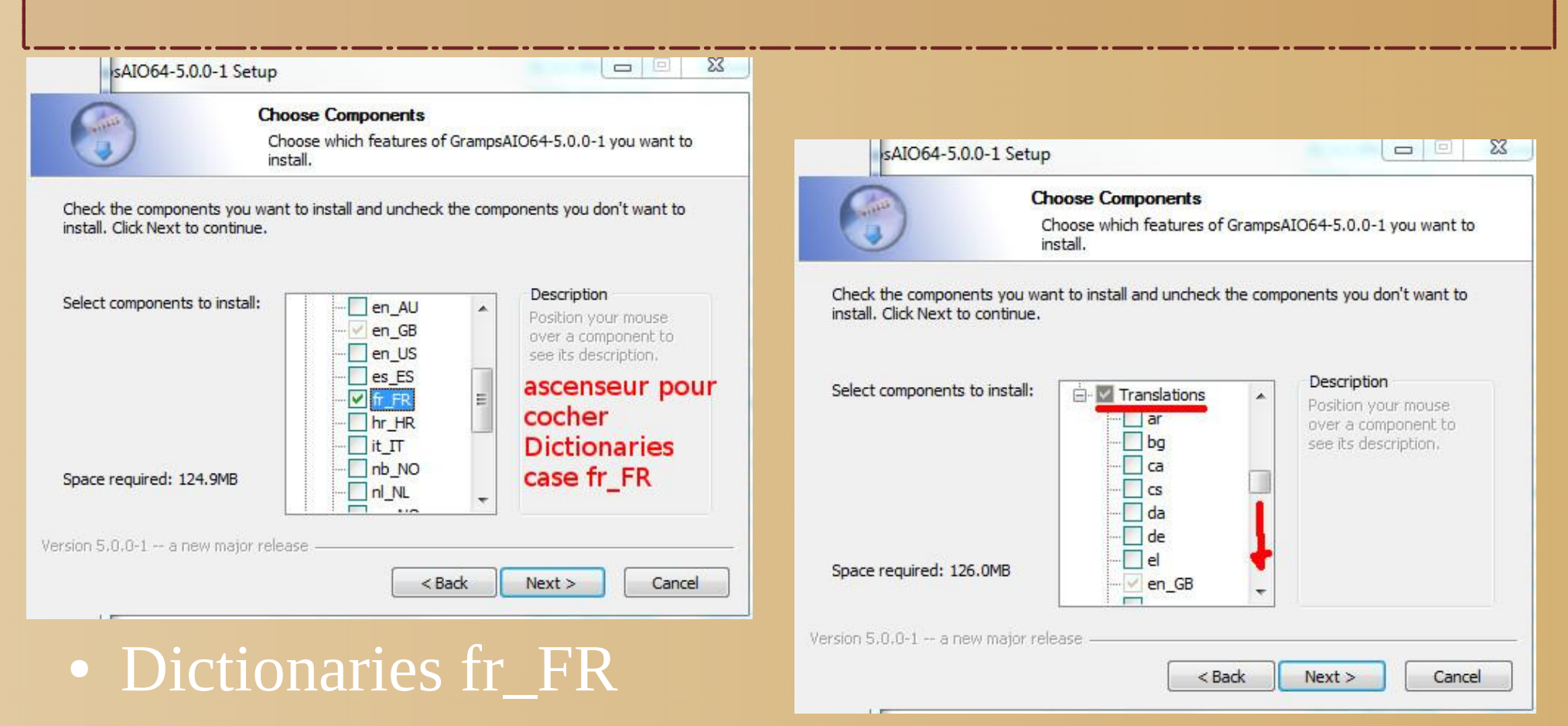

• Translations fr

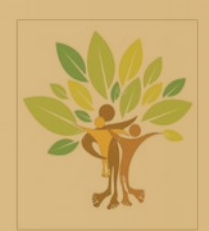

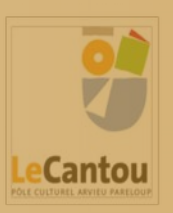

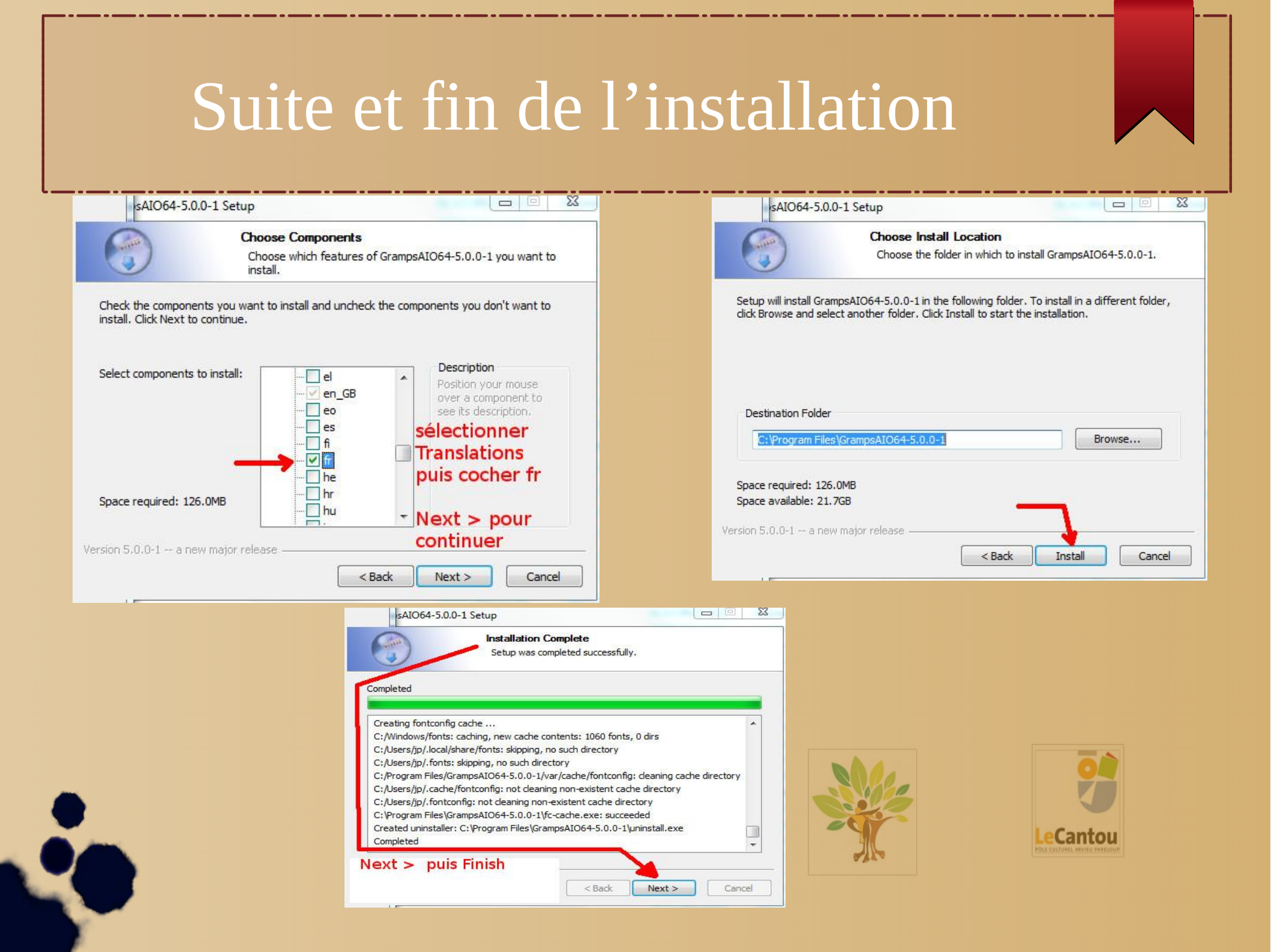

### Débuter

- Créer son arbre familial
- Pour débuter voir la documentation là
- La documentation complète est ici
- Lancer le logiciel GRAMPS

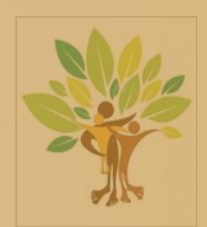

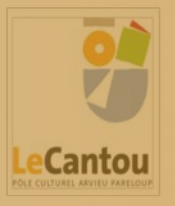

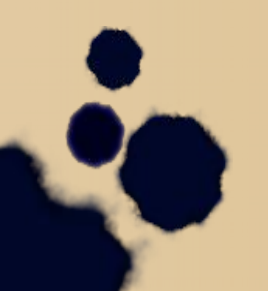

### Créer son arbre familial

#### Dans le menu Arbres familiaux cliquer sur Gestion des arbres familiaux puis Nouveau

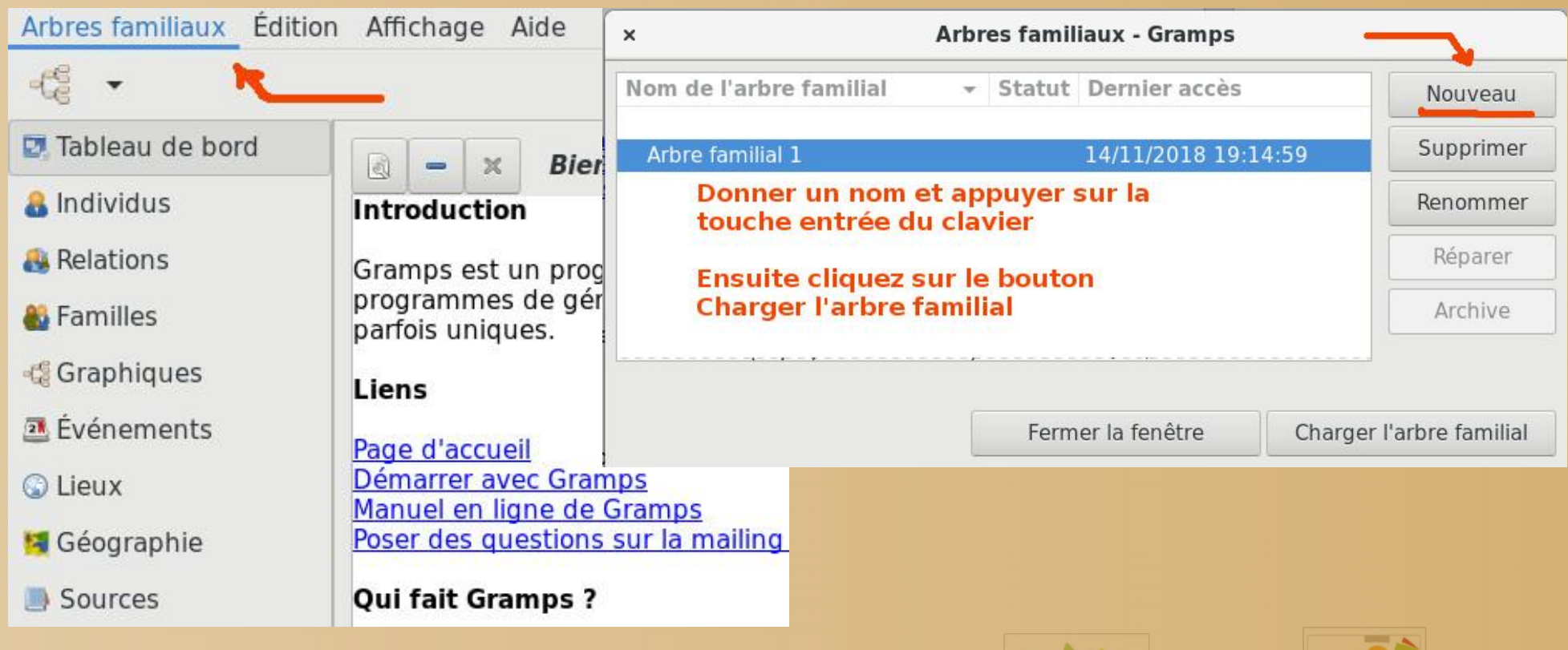

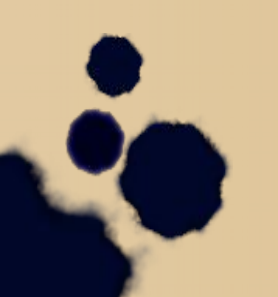

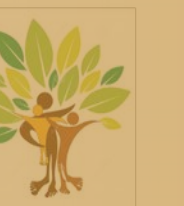

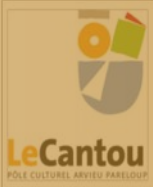

# Catégories du navigateur

- Tableau de bord : affiche les différents gramplets, petits widgets pouvant aider à la recherche
- A Individus : affiche les individus de l'arbre familial sans leurs connections.
- Relations : affiche les relations entre la personne active et les autre individus sous forme de texte.
- B Familles : affiche les familles de l'arbre familial
- Graphiques : affiche un graphique pour la personne sélectionnée
- Evénements : affiche les événements de l'arbre familial
- S Lieux : affiche les lieux de l'arbre familial
- M Géographie : affiche les données de votre arbre sur une carte
- Sources : affiche les sources de l'arbre familial
- <u>A</u> Citations : affiche les citations de l'arbre familial
- Dépôts : affiche les dépôts de l'arbre familial
- 😹 Media : affiche les objets media de l'arbre familial
- Notes : affiche les notes de l'arbre familial

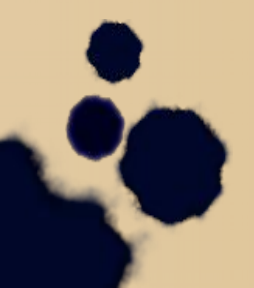

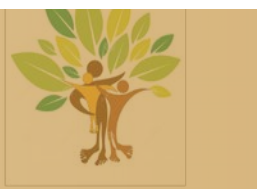

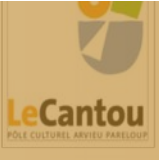

#### Ajouter une personne

| × _ 0                                  | Arbre familial 1 - Gr                              |
|----------------------------------------|----------------------------------------------------|
| Arbres familiaux Édition               | n Affichage Allerà Signets Rapports Outils Aide    |
| - C + S - D 6                          |                                                    |
| 🔄 Tableau de bo <mark>rd</mark> Ajoute | r un nouvel individu 🛛 🗸 ID Genre Naissance Décès  |
| 🔒 Individus                            |                                                    |
| 👪 Relations                            |                                                    |
| 🍪 Familles                             | cliquez sur Individus puis sur + Ajouter un nouvel |
| 📲 Graphiques                           | marviau                                            |
| Événements                             |                                                    |
| 🕥 Lieux                                |                                                    |
| 鱰 Géographie                           |                                                    |
| Sources                                |                                                    |

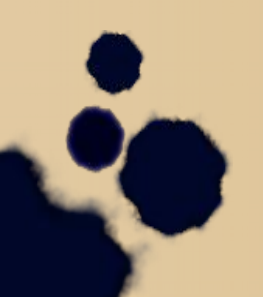

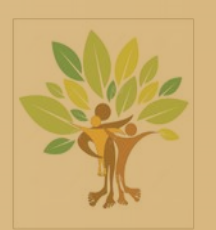

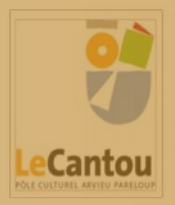

### Identité de l'individu

| × _ =                    |                                   | Arbre familial 1 - Gramps                                                       |                |
|--------------------------|-----------------------------------|---------------------------------------------------------------------------------|----------------|
| Arbres familiaux Édition | Affichage Allerà Signets Rapports | Outils Fenêtres Aide                                                            |                |
| - 📽 🔹 🗇 🍙                | + 🗹 - 🎗 🖺 🖡                       | 🕱 📃 🗉 💌 🔏                                                                       |                |
| 🔯 Tableau de bord        | Nom v ID                          | Genre Naissance Décès Filtre                                                    |                |
| a Individus              | x                                 | Individu : - Gramps                                                             |                |
| 🚳 Relations              | Nom préféré                       |                                                                                 | <u> </u>       |
| 📲 👪 Familles             |                                   | Type : Nom de naissance                                                         | + tout         |
| -C Graphiques            | Titre :                           | Surnom : Usuel :                                                                |                |
| Evénements               | Prénom : Prénom                   | suffixe                                                                         |                |
| Géographie               | Nom de famille : préfixe NOM      | × Éditeur de la référence à un événement - Gramps                               |                |
| Sources                  | Général                           | Information sur la référence                                                    |                |
| A Citations              | Genre : inconnu 👻 ID :            | Général Notes Attributs                                                         |                |
| 📕 🔤 Dépôts               | Événements Noms C                 | Rôle : Principal                                                                | • -   <u>-</u> |
| 🙉 Media                  | + 😼 🖻 - 🗇 🕹                       | 1                                                                               | Auc            |
| 😰 Notes                  | Type Description                  | 1                                                                               | tionne         |
|                          | Individu                          | Informations partagées     Général Citations Attributs Notes Galerie Références | Efface         |
|                          |                                   | Type d'événement : Naissance                                                    |                |
|                          |                                   | Date : date de naissance                                                        | 25             |
| Catégoria                | Aide                              | ID : Ouvrir l'éditeu                                                            | ir de date     |
| categonev                |                                   | Lieu : Pour sélectionner un lieu, faites un glisser-dépose 💠                    | <b>B</b>       |
| Aucun individu actif     | -                                 | Description :                                                                   |                |

Mettre le Prénom et le NOM de l'individu.

Mettre le genre Masculin ou Féminin

Ajouter un Événement Choisir Naissance Avec l'éditeur de date mettre la Date

Ensuite on rajoute le Lieu de naissance

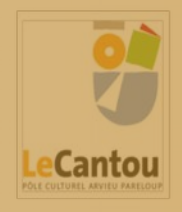

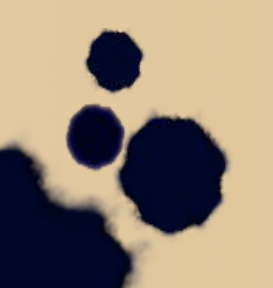

#### Lieux

| ×                                  | Lieux : Monhameau, Monvillage - Gramps                                                                                      |
|------------------------------------|----------------------------------------------------------------------------------------------------|
| Monhameau, Monvillage              | Choisir le type de lieu                                                                                                    |
| Nom du lieu <mark>Monhameau</mark> | Type: Hameau                                                                                                    |
| Latitude :                         | Longitude :                                                                                                    |
| ID: P0001 Code                     | Éditeur de la référence à un lieu - Gramps                                                                                  |
| - Dantia D Manua alta              | Information sur la référence                                                                                                |
| Partie de Noms alte                | Général Général                                                                                                    |
| ID Nom                             | Date : partie d'une municipalité, paroisse,<br>département, etc.                                                            |
| POOOC Monvillage                   | → Informations partagées                                                                                                    |
|                                    | Général Partie de Noms alternatifs Citations Notes Galerie Internet 😱 Références                                            |
|                                    | Monvillage                                                                                                    |
|                                    | Nom : Monvillage Type : Municipalité                                                                                        |
| Aide                               | Latitude : Longitude :                                                                                                    |
| rénom A                            | ID : P0000 Code : Étiquettes :                                                                                              |
|                                    | <b>Remarque :</b> tout changement effectué dans les informations partagées de ce lieu sera répercuté dans le lieu lui-même. |
|                                    | Aide Annuler Valider                                                                                                    |
| •                                  | Valider ensuite chaque fenêtre !                                                                                            |

**Le**Cantou

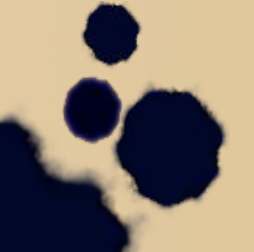

### Mettre les parents

| × _ ¤                    | Arbre f                                                                    |
|--------------------------|----------------------------------------------------------------------------|
| Arbres familiaux Édition | Affichage Aller à Signets Rapports Outils Aide                             |
| -CE - & -> @             | 2 🚳 🐸 👪 💼 🗔 📄 🔏                                                            |
| 🔄 Tableau de bor Ajouter | un nouveau couple de parents 💡 📝                                           |
| 🔒 Individus              | ID: 10001                                                                  |
| 🚳 Relations              | Naissance: 1957-11-23 à Monhameau, Monvillage<br>En vie: (60 ans, 11 mois) |
| 🍓 Familles               | > Parents :                                                                |
| 📲 Graphiques             | / Farents .                                                                |
| 🖪 Événements             | Cliquez sur Relations et ajouter                                           |
| 🕥 Lieux                  | un nouveau coupie de parents                                               |
| 矧 Géographie             |                                                                            |
| Sources                  |                                                                            |
| A Citations              |                                                                            |

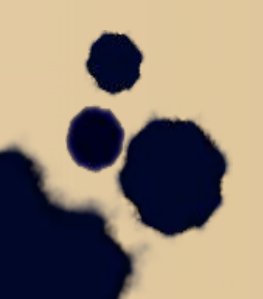

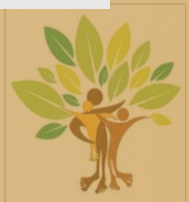

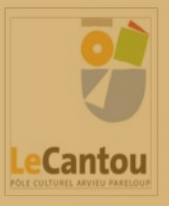

### Famille : ajouter père et mère

| × _ □                    |                       |                         | Arbre f          | familial 1 | - Gramps  |            |   |
|--------------------------|-----------------------|-------------------------|------------------|------------|-----------|------------|---|
| Arbres familiaux Édition | Affichage Aller à     | Signets Rapports Outils | Fenêtres A       | Aide       |           |            |   |
| - C - C - C - C          | 📝 😻 😻                 | 🛍 🤃 🛅 😺 🗌               | 🗉 📈              |            |           |            |   |
| 🛂 Tableau de bord        | ×                     | Nouv                    | elle famille -   | Gramps     |           |            |   |
| 🔒 Individus              | Mari/conjoint         |                         | Fommo            | containt   |           |            | 0 |
| 🍓 Relations              |                       | T                       | remme            | conjoint   |           |            |   |
| 🍓 Familles               | Ajouter un nouvel ind | dividu en tant que père | Nom :<br>Naissar | nce :      |           |            |   |
| -🕼 Graphiques            | Décès :               |                         | Décès :          | :          |           |            |   |
| 🚨 Événements             | Information sur la    | relation                |                  |            |           |            | 0 |
| 🕥 Lieux                  | ID :                  |                         | Type : N         | Mariés     |           |            |   |
| 🛐 Géographie             | Étiquettes :          |                         |                  |            |           |            | ß |
| Sources                  | 👪 Enfants Év          | énements Citations      | Attributs        | Notes      | Galerie   | Mormons    |   |
| 🙆 Citations              | +                     | \$ \$                   |                  |            |           |            |   |
| 😑 Dépôts                 | N° ID Nom             |                         | Genre Pa         | aternel    | Maternel  | Naissance  |   |
| 🎕 Media                  | 1 10001 MON           | NOM, Monprénom          | mascu Na         | aissance   | Naissance | 1957-11-23 |   |
| 🛛 Notes                  |                       |                         |                  |            |           |            |   |

#### C'est pareil à rajouter un individu

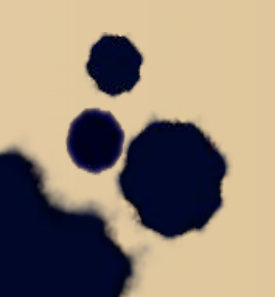

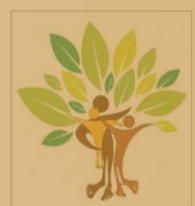

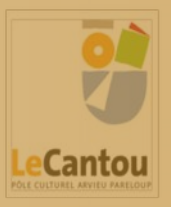

# Événements de la famille

| IONNOM, I                            | ×                                                                   | Nouvelle famille - Gramps                                                                                                    |
|--------------------------------------|---------------------------------------------------------------------|----------------------------------------------------------------------------------------------------|
| ID: IC<br>Naissance: 1<br>En vie: (6 | Mari/conjoint – 🍞<br>Nom : MONNOM, Séraphin [100<br>Naissance: 1926 | Femme/conjoint     Image: Conjoint       02]     Nom :     TRUSQUIN, Marianne [I0003]       Naissance:     1927                            |
|                                      | Décès :                                                             | × Éditeur de la référence à un événement - Gramps                                                                                          |
|                                      | Information sur la relation                                         | Information sur la référence                                                                                                    |
|                                      | ID :                                                                | Général Notes Attributs                                                                                                    |
|                                      | Étiquettes :                                                        | Rôle : Famille                                                                                                    |
|                                      |                                                                     |                                                                                                    |
|                                      | Type Description                                                    | + Informations partagées                                                                                                    |
|                                      |                                                                     | Général Citations Attributs Notes Galerie Références                                                                                       |
|                                      | On rajoute en Événements le<br>Mariage dans la famille              | Type d'événement : Mariage                                                                                                    |
|                                      | date et lieu comme déjà vu                                          | Date :                                                                                                    |
|                                      | et Valider chaque fénêtre                                           | ID :                                                                                                    |
|                                      |                                                                     | Lieu : Pour sélectionner un lieu, faites un glisser-dépose 🖶 🛛                                                                             |
| Barre Gramp                          |                                                                     | Description :                                                                                                    |
| électionnez la fi                    |                                                                     | Remarque : tout changement effectué dans les informations partagée<br>de cet événement sera répercuté dans l'événement lui-même, et ce pou |
|                                      |                                                                     | tous ses acteurs.                                                                                                    |
|                                      |                                                                     |                                                                                                    |

### Modifier un lieu

| Arbres familiaux Édition | Affichage Aller | rà Signets Rapports | Outils Fenêtres | s Aide    |              |             |
|--------------------------|-----------------|---------------------|-----------------|-----------|--------------|-------------|
| € • ⊙ ⊙                  | * 🗷 – 🕽         |                     |                 |           | <b>75</b>    |             |
| 🛂 Tableau de bord        | Nom             | v ID                | Type C          | ode       |              |             |
| 🔒 Individus              | Monhameau 📕     | P0001               | Hameau          |           |              |             |
| 🍓 Relations              | Monvillage      | P0000               | Municipalité    |           |              |             |
| 🍪 Familles               | ×               |                     | Lieux : M       | onhameau, | Monvillage   | - Gramps    |
| 🚭 Graphiques             | Monhamea        | u Monvillago        |                 |           |              |             |
| 🚨 Événements             | Monnaniea       | u, Monvillage       |                 |           | í            |             |
| 🔾 Lieux                  | Nom du lieu     | Monhameau           |                 |           | Type :       | Hameau      |
| Géographie               | Latitude :      | 44.180801           |                 |           | Longitude :  | 2.625127    |
| Sources                  | ID :            | P0001 Code :        |                 |           | Étiquettes : |             |
| 🛆 Citations              | ≡ Partie d      | e Noms alternatifs  | Citations       | Notes     | Galerie Ir   | nternet 🕥 R |
| 📕 Dépôts                 | + 🔥 🌶           | - * *               |                 |           |              |             |
| 🏽 Media                  | ID Nor          | m                   | Туре 👻          | Date      |              |             |
| 😰 Notes                  | P0000 Mon       | village             | Municipalité    | Ś         |              |             |
|                          |                 |                     |                 |           |              |             |
|                          |                 |                     |                 |           |              |             |
|                          |                 |                     |                 |           |              |             |

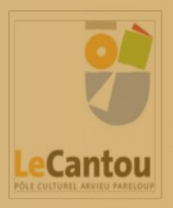

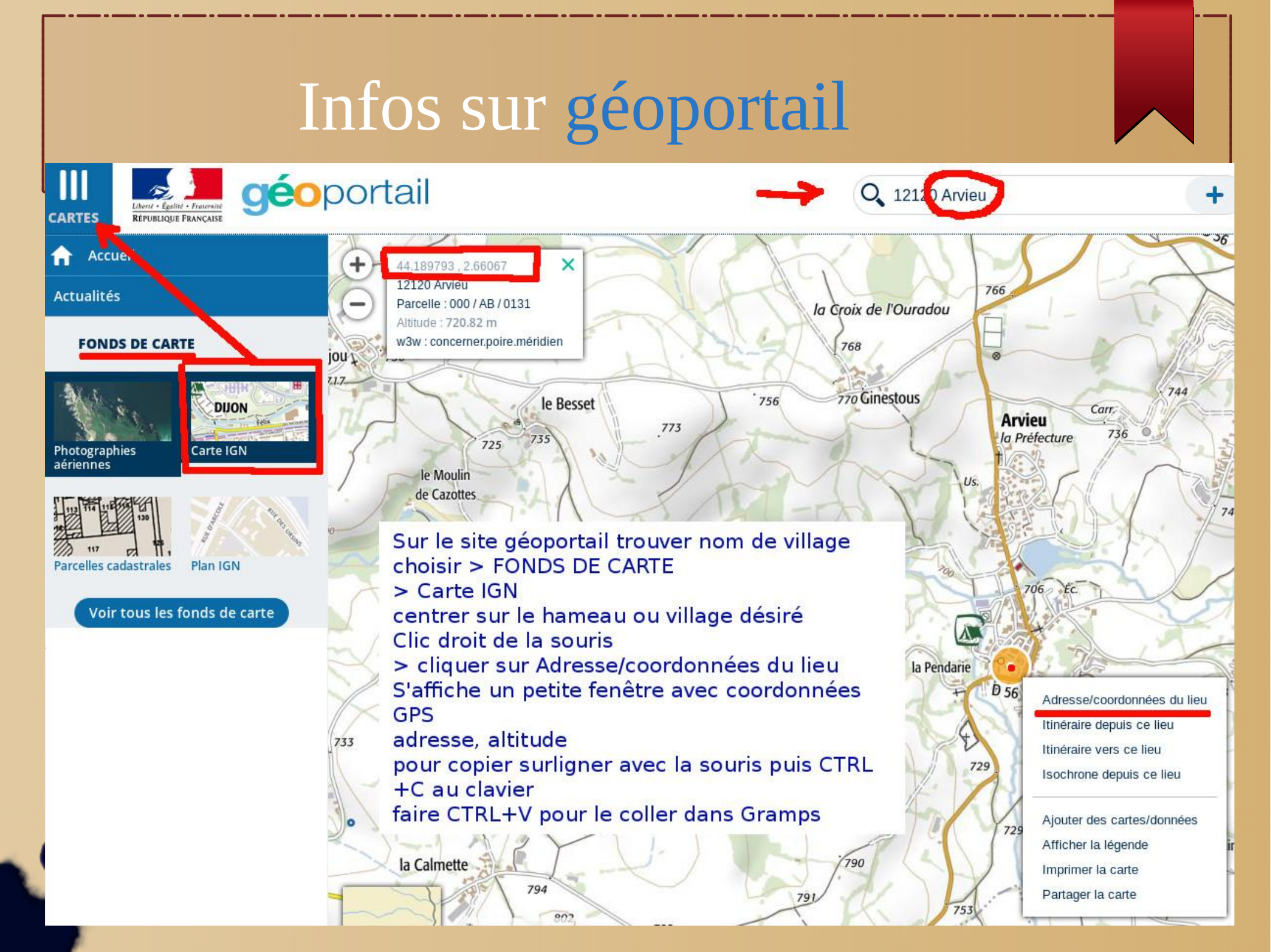

### Représentation graphique

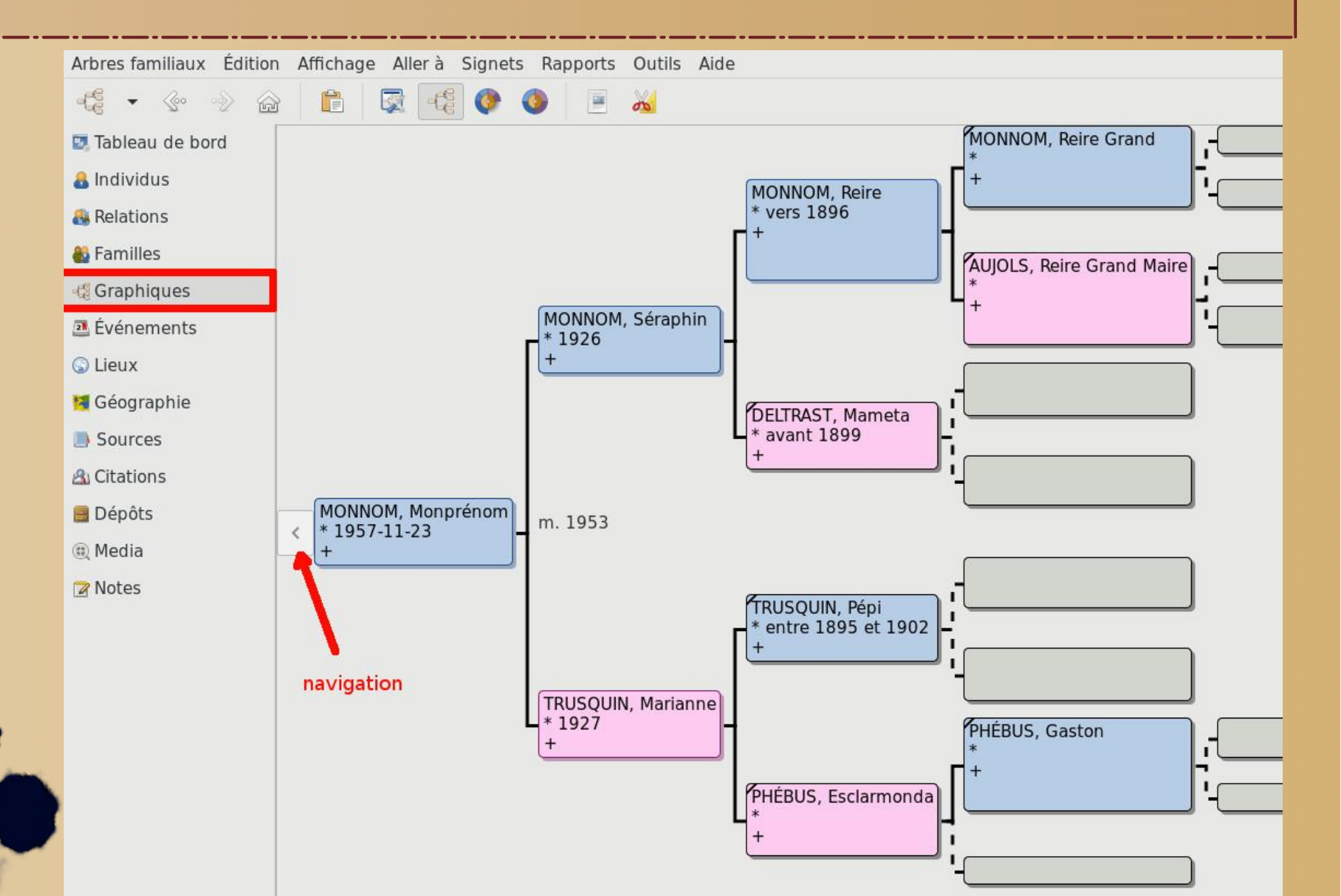

### Créer une famille

C'est le menu relations qui est le plus utilisé pour construire son arbre (bien centrer sur l'individu choisi qui apparaîtra en haut de fenêtre)

| A Individus Relations                                                                                                    | ID: 10001<br>Naissance: 1957-11-23 à Monh<br>En vie: (60 ans, 11 mois)              | nameau, Mo  | onvillage                                                                                                    | Nou                                                                                                    | velle famili                                                    | le - Gramps                                                                                     |                                                  |         |  |
|----------------------------------------------------------------------------------------------------|-------------------------------------------------------------------------------------|-------------|----------------------------------------------------------------------------------------------------|----------------------------------------------------------------------------------------------------|-----------------------------------------------------------------|-------------------------------------------------------------------------------------------------|--------------------------------------------------|---------|--|
| <ul> <li>Familles</li> <li>Graphiques</li> <li>Événements</li> <li>Lieux</li> <li>Géographie</li> <li>Sources</li> <li>Citations</li> <li>Dépôts</li> <li>Media</li> <li>Notes</li> </ul> | ► Vie: (60 ans, 11 mois) <i>~Parents :</i> F0000 Père Mère <i>~</i> Frères et sœurs | <pre></pre> | Mari/conjoint<br>Nom : M<br>Naissance: 1<br>Décès :<br>Information<br>ID :<br>Étiquettes :<br>Enfants Enfants M° ID Ajouter unet ensuite<br>avec Évéi | Nou<br>t =<br>MONNOM, Monprénom [10001]<br>1957-11-23<br>sur la relation<br>Événements Citations<br>=<br>Nom<br>n conjoint pour créér u<br>e créér l'individu comr<br>nements (Naissance, e | Type :<br>Attributs<br>Genre<br>Une nouv<br>ne déjà vetc.) avec | Femm<br>Nom :<br>Naissa<br>Décès<br>Mariés<br>Notes<br>Paternel<br>relle fam<br>/u<br>c le lieu | e/conjoint<br>ance :<br>:<br>Galerie<br>Maternel | Mormons |  |
|                                                                                                    |                                                                                     |             | valluel SI                                                                                                    | OK les relieures conce                                                                                                    | inanit i in                                                     | uividu                                                                                          |                                                  |         |  |

#### Créer les dossiers

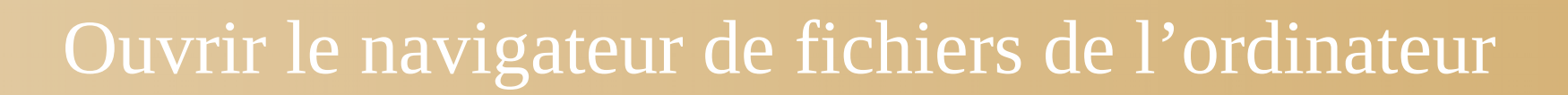

- Dans son dossier personnel créer le dossier Genealogie
- Dans genealogie créer les sous-dossiers : Sauvegarde, Medias, Rapports, Livre, Web

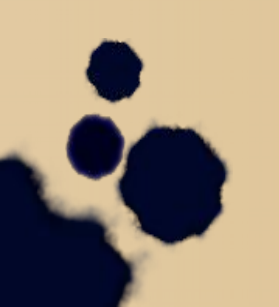

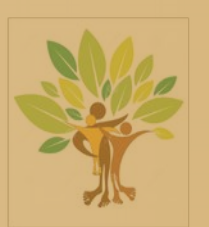

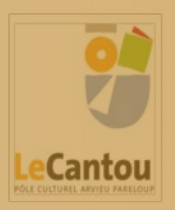

### Faire une sauvegarde de son travail

| X _ =                                           |            |                          |               | Arbre familial 1 |  |  |
|-------------------------------------------------|------------|--------------------------|---------------|------------------|--|--|
| Arbres familiaux Édition Affichage Rapports Out | ils Aide   |                          |               |                  |  |  |
| Gestion des arbres ramitieux Ctrl+O             |            |                          |               |                  |  |  |
| Fichiers récemment ouverts                      |            |                          |               |                  |  |  |
| Importer Ctrl+1                                 | Cliqu      | ier le menu Arbres       | familiaux     | et               |  |  |
| Exporter Ctrl+E                                 | - Faire    | une sauvegarde           |               |                  |  |  |
| Faire une sauvegarde                            |            |                          |               |                  |  |  |
| Abandonner les modifications et quitter         |            |                          |               |                  |  |  |
| Quitter Ctrl+Q                                  | ×          | Sauvegarde Gram          | os XML        |                  |  |  |
| - Graphiques                                    | Chemin ·   | /home/Documents/Geneal   | logie/Sauvega | rde 🕞 🗖          |  |  |
| Événements                                      |            |                          |               |                  |  |  |
| 😡 Lieux                                         | Fichier :  | Mon_arbre_familial_2018- | 11-19.gpkg    |                  |  |  |
| 🔰 Géographie                                    | Media :    | • Inclure (0 Mo)         |               | OExclure         |  |  |
| Sources                                         |            |                          |               |                  |  |  |
| A Citations                                     |            |                          | Validar       | Former           |  |  |
| 🗎 Dépôts                                        |            |                          | Valider       | renner           |  |  |
| Media  Choisir I                                | e répertoi | re oú on veut mett       | re la sauv    | egarde :         |  |  |
| ☑ Notes dossier s                               | sauvegard  | de déjà créé (ou clé     | USB ou a      | utre)            |  |  |
|                                                 |            | VA                       | LIDER         |                  |  |  |
|                                                 |            |                          |               |                  |  |  |

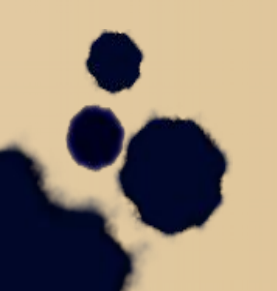

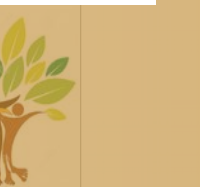

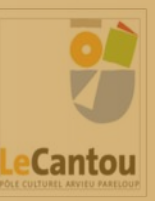

# Faire des rapports

- faire > Rapports > Diagramme > Sablier choisir les options et nom de fichier puis valider pour le mettre dans le sous-dossier Rapports déjà créé.
- faire > Rapports > Rapports textuels > Liste détaillée des ascendants choisir les options et nom de fichier puis valider pour le mettre dans le sousdossier Rapports déjà créé.
- visionner ces rapports avec le logiciel adéquat.

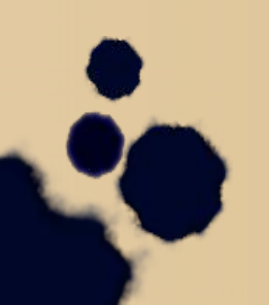

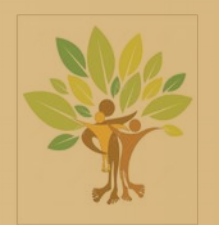

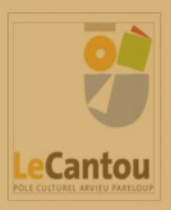

#### Pages Internet

- Choisir Rapports > Pages Internet > Saga choisir les options et enregistrer dans le dossier nommé Web déjà créé.
- Vous pouvez visualiser les pages narratives en ouvrant le fichier index.html avec votre navigateur favori.
- Vous pouvez envoyer ce dossier pour consultation à des membres de votre famille ou le transférer sur votre site internet.

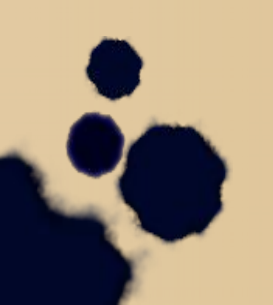

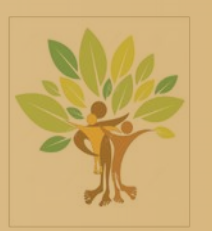

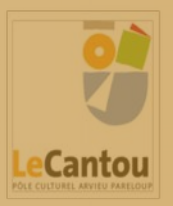

# L'échange des données

- Si le logiciel est le même entre deux utilisateurs il suffit d'échanger une sauvegarde
- Entre logiciels différents il est utilisé le format d'échange GEDCOM
  - export : > Arbres familiaux > Exporter > Suivant > format
    de sortie > . GEDCOM > Suivant > nom\_de\_fichier.ged
  - import : ouvrir directement avec Gramps le fichier.ged
  - **ou** : Nouvel arbre familial > Arbres familiaux > Importer >

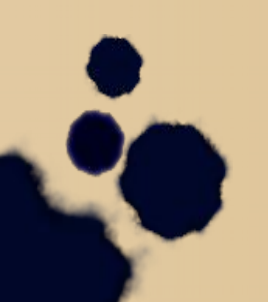

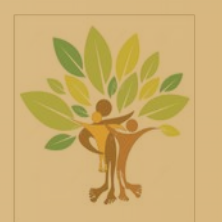

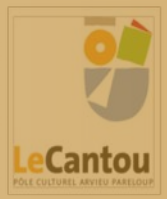

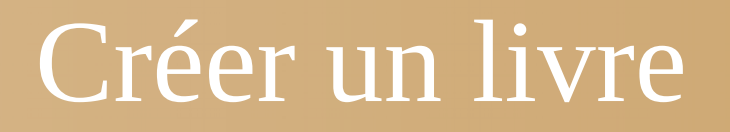

- Avoir bien compris les divers rapports pour le choix de la composition du livre avec des articles
- Menu >Rapports > Livres...

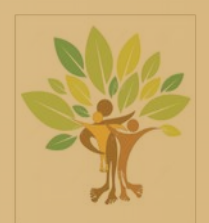

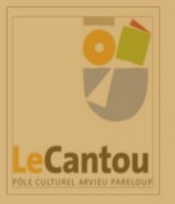

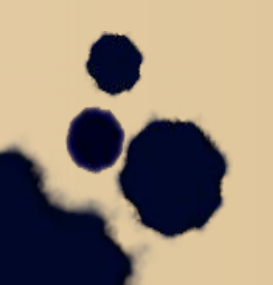

# Composer le livre avec les articles

| × _ ¤               |              | Livre - G | ramps            |                       |       |
|---------------------|--------------|-----------|------------------|-----------------------|-------|
|                     |              | Livre     |                  |                       |       |
| Nom du livre :      | vouveau livr | re        | 🥝 🛃              |                       | gra   |
| Articles disponib   | les          |           |                  |                       |       |
| Nom                 |              | Туре      |                  |                       |       |
| Nombre d'ascend     | ants         | Texte     |                  |                       |       |
| Page de garde       |              | Texte     | Ajouter les arti | cles (rapports,       |       |
| Rapport d'enregis   | trements     | Texte     | diagrammes, e    | tc.) sounaites        |       |
| Rapport de fin de   | lignée       | Texte     | ou descendant    | l'article dans        |       |
| Rapport de lieu     |              | Texte     | la fenêtre Livre | actuel                |       |
| Rapport de paren    | té           | Texte     |                  | and the second second | er    |
| Rapport liens de r  | note         | Texte     |                  | T.                    | I IE  |
| Livre actuel        |              |           |                  |                       |       |
| Nom de l'article    | 65           | Туре      | Sujet            |                       | ée    |
| Page de garde       |              | Texte     |                  | *                     | ez    |
| Texte personnalise  | é            | Texte     |                  |                       | : lie |
| Roue des ascenda    | ints         | Graphi    | . MONNOM, Monpré | En haut               |       |
| Liste détaillée des | ascenda      | Texte     | MONNOM, Monp     |                       |       |
| Rapport de parent   | té           | Texte     | MONNOM, Monp     | En bas                |       |
| Table des matière   | S            | Texte     |                  | Configuration         |       |
|                     | r none de    | lastiala  | nour la          | Supprimer             |       |
| clic droit su       | r nom de l   | article   |                  |                       |       |
| conngurer           |              |           | rem              | Effacer               |       |
|                     |              |           |                  | Enregistrer           |       |
|                     |              |           |                  | Ouvrir                |       |
|                     |              |           |                  | Éditer                |       |

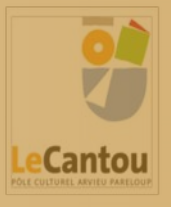

#### Annexe

Généalogie ascendante

• Numérotation\_de\_Sosa-Stradonitz

Généalogie descendante

• Numérotation\_d'Aboville

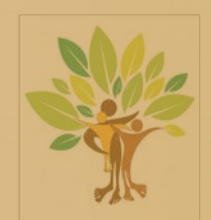

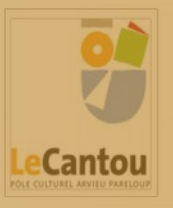

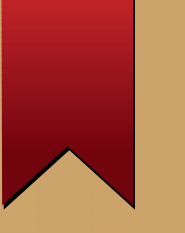

### Conclusion

- Primo : lire la documentation ...
- Secundo : relire et se référer à la documentation on ne le dira jamais assez.
- Tertio : toujours penser à sauvegarder son travail sur un support sûr !

#### Bon travail et bon courage

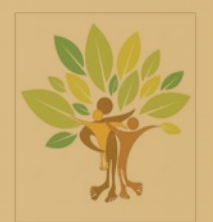

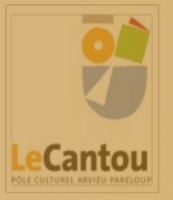